| Prezentációkészítés (Grafika) / Power Point                                                                                                    |                                                                                                    |                                                                           |  |
|----------------------------------------------------------------------------------------------------|----------------------------------------------------------------------------------------------------|---------------------------------------------------------------------------|--|
| 06/12. FELADAT:                                                                                                    |                                                                                                    |                                                                           |  |
| 1.)                                                                                                    | A feladat, létrehozni a képen láthato                                                                                                    | ó animált képet! A vízimalom kereke, és a nap forog.                      |  |
| 2.)                                                                                                    | Hozzál létre, egy egy diából álló prezentációt, vizimalom.ppt néven!                                                                                                    |                                                                           |  |
| 3.)                                                                                                    | A dia elrendezése legyen üres!                                                                                                    |                                                                           |  |
| 4.)                                                                                                    | A dia háttere legyen színátmenetes, világoskékből-fehérbe, fentről-lefelé!                                                                                                    |                                                                           |  |
| 5.)                                                                                                    | Először rajzolj a jobb alsó sarokba egy téglalapot (2,75* 7,00 cm) a minta szerint, majd színezd be zöldre, és vedd le a szegélyét!                                                                                                    |                                                                           |  |
| 6.)                                                                                                    | Készíts egy másolatot a zöld téglalapról, húzd át a bal alsó sarokba, és növeld meg a szélességét (2,75* 11,00 cm) a minta szerint                                                                                                    |                                                                           |  |
| 7.)                                                                                                    | Majd készítsd el a malom épületét egy fehér téglalapból (5,00*7,00cm) és egy aranysárga egyenlőszárú<br>háromszögből (5,00*7,00cm) áll. Az alakzatok pontosan illeszkedjenek egymáshoz!                                                                                                    |                                                                           |  |
| 8.)                                                                                                    | Aztán rajzold meg a kereket! Egy barna kör alakzatból (6,35*6,35cm), és 5 db egyenes vonalból áll! Először<br>egy vízszintes, majd egy rá merőleges függőleges vonalat rajzolj! Aztán a két vonal közé körülbelül középre<br>(45°; 135°) rajzolj két vonalat! Végül még négy vonalat az eddigiek közé!                                                                                                    |                                                                           |  |
| 9.)                                                                                                    | Jelöld ki a kört és az összes vonalat, majd foglald csoportba őket! Aztán helyezd a minta szerint megfelelő<br>helyre a "kereket"!                                                                                                    |                                                                           |  |
| 10.)                                                                                                    | 10.) A következő lépésben a vizet jelképező alakzatot készítjük el. Hozzál létre egy kék, szegély nélküli<br>(2,00*7,00cm) téglalapot! Majd a rajzolás eszköztáron, válaszd ki a vonalak közül a görbét! Készíts egy<br>hullámos vonalat a minta szerint, majd színezd fehérre! Aztán készíts a görbéről két másolatot helyezd<br>egymás alá a minta alapján! Foglald csoportba a téglalapot és a vonalakat! |                                                                           |  |
| 11.                                                                                                    | 11.) Készíts két másolatot az előző alakzatról és helyezd egymás mellé, úgy hogy "víz" vonalai csatlakozzanak<br>egymáshoz! A vonalak folyamatosnak látszanak!                                                                                                    |                                                                           |  |
| 12.                                                                                                    | 12.) Rajzold meg a hidat, 4,5 kp-os barna vonalakból a minta alapján!                                                                                                    |                                                                           |  |
| 13.                                                                                                    | 3.) A következő lépés a két felhő elkészítése! Az alakzatok közül, válaszd ki a képfeliratokból a "felhő"-t! Rajzold<br>meg, színezd fehérre és készíts másolatot!                                                                                                    |                                                                           |  |
| 14.) A nap elkészítéséhez szükséged van az alakzatok közül a 32 ágú csillagra (5,00*5,00cm). Formázd meg, hogy<br>legyen citromsárga kitöltése és 6 kp vastag narancssárga szegélye! Az alakzaton lévő sárga rombusszal<br>szűkítsd a csillagot "nap-pá"!            |                                                                                                    |                                                                           |  |
| 15.) Készítsük el az animációkat! Jelöld ki a vízimalom kerekét! Válaszd ki a "Diavetítés" menüből az "Egyéni<br>animációk" menüpontot! Majd adjunk hozzá hatások közül a "Kiemelés"-t. A tulajdonságaik közül állítsuk be,<br>hogy 990°-ot forduljon nagyon lassan! |                                                                                                    |                                                                           |  |
| 16.                                                                                                    | ) Az animált nap elkészítéséhez elősz<br>A felsőt jelöld ki és az előzőek<br>alapján tegyünk rá a hatások<br>közül a "Kiemelés"-t. A<br>tulajdonságaik közül itt is állítsuk<br>be, hogy 990°-ot forduljon<br>nagyon lassan! Végül a két<br>animált alakzatot jelöld ki<br>egyszerre, és állíts be a                                                                                                    | ör készíts másolatot a napról! Helyezd fontosan egymásra a két alakzatot! |  |

- tulajdonságoknál, hogy az "Indítás" az "Együtt az előzővel" legyen! Majd próbáld ki az animációkat, futtasd a prezentációt!
- 17.) Az utolsó feladat önálló munka! Készíts a jobb oldalra fákat alakzatokból, ballra a malom mellé kerítést! Munkád befejeztével ments a prezentációt a megadott helyre!

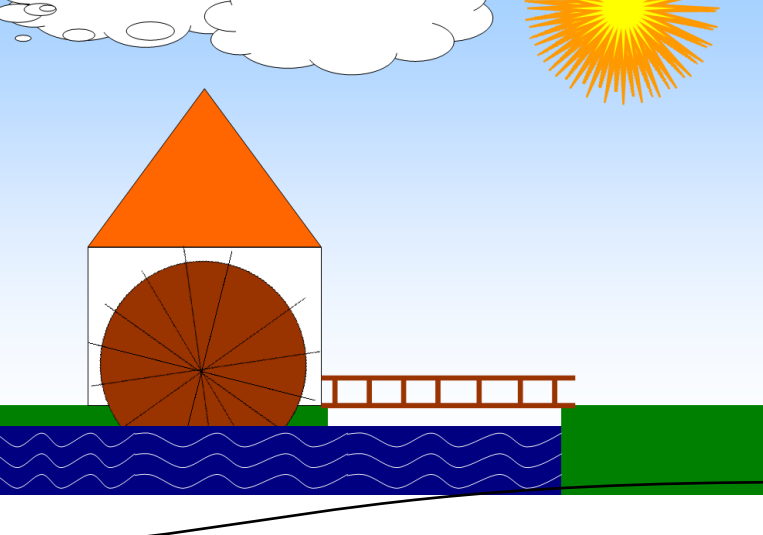